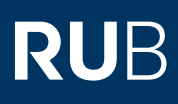

# SHORTGUIDE ZUR SOFTWARE "CORONA-ERFASSUNG" TEILNAHME PER QR-CODE ERFASSEN

FÜR TEILNEHMENDE

#### Hinweise

- Die Software "Corona-Erfassung" dokumentiert die Teilnahme von Personen an Veranstaltungen und ermöglicht so die Rückverfolgung von Infektionsketten.
- Im Folgenden erfahren Sie, wie Sie sich einen Account anlegen und sich mit einem QR-Code zu einer Veranstaltung anmelden können. Den QR-Code erhalten Sie von der Person (in der Regel der/die Lehrende), die die Veranstaltung organisiert.
- Wenn Sie von der veranstaltenden Person eine Veranstaltungsnummer erhalten haben, folgen Sie bitte der Anleitung "Teilnahme per Veranstaltungsnummer erfassen".
- Wenn Ihre Lehrveranstaltung mehrere Veranstaltungstermine umfasst, müssen Sie sich zu jedem Termin einzeln anmelden.

## Schritt 1

Scannen Sie mit dem QR-Code-Scanner Ihres Handys den QR-Code ein, der Ihnen von der Veranstaltungsleitung zur Verfügung gestellt wurde.

## 10.05.2021 08:00

HGB10

Als Teilnehmerin oder Teilnehmer der oben genannten Veranstaltung können Sie den untenstehenden QR-Code mit einem Smartphone abfotografieren, um anschließend die erforderlichen Daten zum Nachvollzug von Infektionsketten im Zusammenhang mit Covid-19 einzutragen.

RUHR

UNIVERSITÄT

RUB

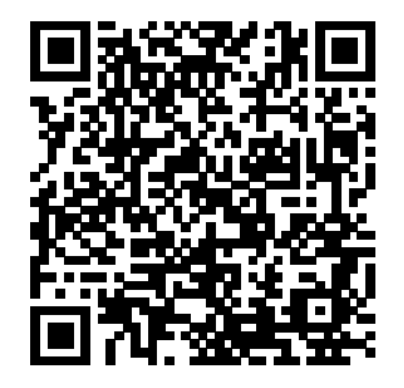

Sie können auch die Webseite

### https://rub.corona-erfassung.de

besuchen und dort eine neue Veranstaltungsteilnahme eintragen. Hierzu geben Sie bitte die folgende Veranstaltungs-Nummer ein:

### 5195X72

## Schritt 2

Sie haben zwei Möglichkeiten.

- a. Wenn Sie bereits einen Account haben, klicken Sie auf "Veranstaltungsteilnahme mit Anmeldung" und fahren Sie mit Schritt 3 dieser Anleitung fort.
- b. Wenn Sie keinen Account haben, füllen Sie das vorliegende Formular aus. In diesem Fall müssen Sie Ihre Daten bei jeder Anmeldung erneut eingeben.

## Hinweise zu b)

1. Wenn vorhanden, können Sie für die Veranstaltung die Nummer Ihres Sitzplatzes erfassen.

2. Handelt es sich um eine Veranstaltung, bei der die Teilnahmezeiten flexibel sind, erfassen Sie bitte Anfang und Ende Ihres Aufenthalts.

Klicken Sie abschließend auf "Teilnehmen". Ihre Veranstaltungsteilnahme wurde gespeichert.

| )                                                                                                    | nub.corona-erfassung.de ② :                                                      |
|----------------------------------------------------------------------------------------------------|----------------------------------------------------------------------------------|
| Für                                                                                                    | die Teilnahme an                                                                 |
| Prà                                                                                                    | isenzlehrveranstaltungen oder -prüfungen                                         |
| wir                                                                                                    | d ein negatives Ergebnis eines Corona-                                           |
| An                                                                                                    | tigen-Schnelltests bei einem Corona-                                             |
| Ter                                                                                                    | stzentrum als kostenfreier Bürgertest                                            |
| nic                                                                                                    | ht älter als 48 Stunden, vorausgesetzt.                                          |
| Pe                                                                                                    | rsonen sind getesteten Personen                                                  |
| gle                                                                                                    | ichgestellt (§3 SchAusnahmV). Weiter                                             |
| Inf                                                                                                    | ormationen erhalten Sie hier:                                                    |
| und                                                                                                    | ps://www.runr-uni-bochum.de/de/tragen-<br>d-antworten-zu-corona-selbsttests      |
|                                                                                                    |                                                                                  |
|                                                                                                    | kantiitian kinomit doon lak nu doo                                               |
| gei                                                                                                    | nannten Personengruppe (getestet oder                                            |
| ge                                                                                                    | tesen oder geimpft) gehöre!                                                      |
| Ve                                                                                                    | ranstaltungsteilnahme mit a                                                      |
| [                                                                                                    | Veranstaltungsteilnahme <u>mit</u> Anmeldu                                       |
| Da                                                                                                    | ten b                                                                            |
| V-                                                                                                    |                                                                                  |
| Vo                                                                                                    | name                                                                             |
|                                                                                                    |                                                                                  |
| Na                                                                                                    | chname                                                                           |
|                                                                                                    |                                                                                  |
| E-1                                                                                                    | Aali Adresse                                                                     |
| Tel                                                                                                    | efon/Mobilfunknummer                                                             |
| Pr                                                                                                    | ivatanschrift<br>aße und Hausnummer                                              |
| Po                                                                                                    | stleitzahl (PLZ)                                                                 |
|                                                                                                    |                                                                                  |
| Ort                                                                                                    |                                                                                  |
| Ve                                                                                                    | ranstaltung                                                                      |
| Sie                                                                                                    | haben eine Veranstaltungs-Nummer                                                 |
| Sie                                                                                                    | atten. Diese Nummer wird benötigt, um<br>der richtigen Veranstaltung zuzuordnen. |
| ve                                                                                                    | anstantungs-Nummer                                                               |
| Ľ                                                                                                    |                                                                                  |
| Sit                                                                                                    | zplatznummer 1                                                                   |
| Sta                                                                                                    | art                                                                              |
|                                                                                                    |                                                                                  |
| En                                                                                                    | de <b>2</b>                                                                      |
| and the second second s |                                                                                  |
|                                                                                                    | V V                                                                              |

## Schritt 3

Geben Sie Ihre E-Mail-Adresse und Ihr Passwort ein und klicken Sie auf "Anmelden".

## Anmelden

| Benutzername           |                   |   |  |
|------------------------|-------------------|---|--|
| teststudent56@rub.de   |                   |   |  |
| Passwort               |                   |   |  |
| ••••••                 |                   | ] |  |
| Veranstaltungs-Nummer  |                   |   |  |
| 5195X72                |                   |   |  |
|                        | Anmelden          |   |  |
| Neuen Zugang erstellen | Passwort zusenden |   |  |

## Schritt 4

Die Veranstaltungsnummer wurde automatisch übernommen.

Wenn vorhanden, können Sie Ihre Sitzplatznummer erfassen.

Bitte bestätigen Sie per Checkbox, dass Ihnen ein negativer Corona-Test vorliegt.

Klicken Sie auf "Veranstaltungsteilnahme speichern".

## Veranstaltungsteilnahme

Von der Veranstalterin oder dem Veranstalter haben Sie eine Veranstaltungsnummer erhalten. Diese geben Sie bitte hier ein:

Veranstaltungsnummer

5195X72

Sitzplatznummer

### Corona-Test

Für die Teilnahme an Präsenzlehrveranstaltungen oder -prüfungen wird ein negatives Ergebnis eines Corona-Selbsttests am gleichen Tag oder eines Antigen-Schneiltests bei einem Corona-Testzentrum als kostenfreier Bürgertest nicht älter als 48 Stunden, vorausgesetzt. Genesene oder vollständig geimpfte Personen sind getesteten Personen gleichgestellt (§3 SchAusnahmV). Weiter Informationen erhalten Sie hier: https://www.ruhr-uni-bochum.de/de/fragen-undantworten-zu-corona-selbsttests

#### 

Ich bestätige hiermit, dass ich zu der genannten Personengruppe (getestet oder genesen oder geimpft) gehöre!

Veranstaltungsteilnahme speichern